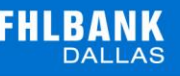

# **MEMBER GUIDE:** LETTERS OF CREDIT AMENDMENTS

The following guide is designed to assist FHLB Dallas members in creating new Letters of Credit Amendments on SecureConnect. For any questions regarding the steps provided in this guide, please contact Member Services at **844.FHL.BANK** (844.345.2265) or <u>Member.Services@fhlb.com</u>.

### AMENDING A LOC

Below are steps to create and submit a new Letter of Credit amendment for an approved Direct/Confirmation/Custodial Standby Letter of Credit application. If you do not have an approved Letter of Credit on file, you cannot create an amendment.

Example is shown with Direct Standby Letter of Credit.

#### A. Create an Amendment

- 1. Login in SecureConnect
- 2. SecureConnect Home screen displays
- **3.** Select specific type of LOC on sidebar (Direct, Custodial, Confirmation)  $\rightarrow$  Amendments
  - a. Select Create New tab
  - b. Select LOC to be amended

| Applications               |                        | Direct Standb   | y Amendment Appl | ication Create New |                  |
|----------------------------|------------------------|-----------------|------------------|--------------------|------------------|
| Recent Activity            |                        | <b>`</b>        |                  |                    |                  |
| Direct Standby             | Hide Selection Filters |                 |                  |                    |                  |
| Applications<br>Amendments | Your Reference         | ns (of 1 total) | arch             |                    |                  |
| Work in Progress           | Your Reference         | Beneficiary     | Expiry Date      | Currency           | Liability Amount |
| Release                    | 10000422               | TEST BENE       | 09/30/2019       | USD                | 10,000.00        |
| Status<br>Cancel Request   |                        |                 |                  |                    |                  |

\*Please note - Only input what needs to be amended

- i. Choose Increase OR Unchanged
- ii. Enter Amount to be increased by (leave blank if unchanged)
- iii. Enter Expiration Date (MM/DD/YYYY)
- iv. Enter Final Expiration Date (MM/DD/YYYY) only applicable for Evergreen
- v. Enter Special Request for Member Services if applicable (up to 3 lines)
  - c. Click Save

| Primary                                                              | TIEW                                                            | TIEW Di                                                | rect Standby Amendmen | t Application Create | Save Quit | Reset Expand All |
|----------------------------------------------------------------------|-----------------------------------------------------------------|--------------------------------------------------------|-----------------------|----------------------|-----------|------------------|
| Amendment<br>Face Amount                                             | 10000240<br>1,000,000.00 USD                                    | Number 1<br>Liability Amount 1,00                      | 0,000.00              |                      |           | пер              |
| Amend<br>the amo<br>Expiry Date<br>Final Expiration<br>Special Reque | Unchanged V<br>DB/01/2020 (I<br>n Date<br>st for Member Service | MM/DD/YYYY) 11<br>(MM/DD/YYYY) 11<br>s (up to 3 lines) |                       | ¢                    |           |                  |

#### Review transaction details then click Return to Menu

|                                  |                                    | Appli            | cation Print      |                 |                  |              |  |
|----------------------------------|------------------------------------|------------------|-------------------|-----------------|------------------|--------------|--|
| Amendment                        | 10000240                           |                  | Bank Re           | aference        |                  | 10000240     |  |
| This amendment will increase     | the amount of this credit.         |                  | Original          | Liability Amou  | nt               | 1,000,000.00 |  |
| Amendment Amount                 | 100,000.00                         | 1                | Amende            | d Liability Amo | ount             | 1,100,000.00 |  |
| Food                             | Description                        | Basis Points     | Start Date        | End Date        | Amount           |              |  |
| rees                             | LOC Amendment Fee                  | N/A              | 07/30/2019        | 07/31/2020      | 6,500.00         |              |  |
| Amendment FileUpload             |                                    |                  |                   |                 |                  |              |  |
| Click "Select Files" to select a | file to Upload. You can Select a M | aximum of 5 file | es (files with th | e pdf, doc, d   | ocx, xis or xise | extension)   |  |
| Select File                      |                                    |                  |                   |                 |                  |              |  |

- 2. To Cancel an Amendment (that has not been released), Select **Cancel Request** tab
  - a. Select LOC
  - b. Click Cancel on bottom right corner

| Applications                                 |               |                                  | Direct Star | ndby Amendm     | ent Applic | ation Cancel I | Request     |              |
|----------------------------------------------|---------------|----------------------------------|-------------|-----------------|------------|----------------|-------------|--------------|
| Recent Activity                              |               |                                  |             |                 |            |                |             |              |
| Direct Standby                               | Hide Sele     | ection Filters                   |             |                 |            |                |             |              |
| Applications<br>Amendments                   | [<br>Your Ref | Display 10 ∨ items (of<br>erence | 1 total)    |                 |            |                | Searc       | h            |
| Work in Progress                             | Statu         | s Date                           |             | (MM/DD/YYYY) To |            |                | MM/DD/YYYY) |              |
| Create New<br>Release                        | Cancel        | Your Reference                   | Seq.        | Attachment      | Status     | Status Date    | Beneficiary | Amount       |
| Status                                       | ۲             | 10000420                         | 1           |                 | Created    | 09/23/2019     | TESTING     | 1,000,000.00 |
| Cancel Request<br>Certificate of Utilization |               |                                  |             |                 |            |                |             | Cancel       |
| Inquiry                                      |               |                                  |             |                 |            |                |             |              |

\*\*The Cancel option on SecureConnect is only for transactions that have not been released to FHLB Dallas. To Cancel a transaction that has been released, please contact Member Services at 844.FHLBANK.

- 3. To Submit LOC Amendment, Select Release tab
  - a. Select checkbox for desired LOC(s)

b. Click **Release** on bottom right corner (by clicking **Release**, you are sending the transaction to FHLB Dallas)

| Applications                                                                                                    |         |                | Direct S | tandby Amend | ment App | lication Relea | se          |            |
|----------------------------------------------------------------------------------------------------|---------|----------------|----------|--------------|----------|----------------|-------------|------------|
| Recent Activity                                                                                                    |         |                |          |              |          |                |             |            |
| Direct Standby                                                                                                    | Release | Your Reference | Seq.     | Attachment   | Status   | Status Date    | Beneficiary | Amount     |
| Applications<br>Amendments                                                                                                  | 2       | 10000240       | 1        |              | Created  | 08/08/2019     | abc         | 100,000.00 |
| Work in Progress<br>Create New<br>Release<br>Status<br>Cancel Request<br>Certificate of Utilization<br>Templates<br>Inquiry |         |                |          |              |          |                |             |            |

\*\* Transactions will not be sent to FHLB Dallas until they are released from SecureConnect. Once the transaction is released, Member Services will process the request. If sent transaction needs to be edited, please contact Member Services at 844.FHLBANK.

4. To see the Status of your Amendment, Select Status tab

| Applications                                                         |          |                                              | Direct St | andby Amendr | ment Application St | tatus        |                               |
|----------------------------------------------------------------------|----------|----------------------------------------------|-----------|--------------|---------------------|--------------|-------------------------------|
| Recent Activity Direct Standby Applications                          | Hide     | Selection Filters<br>Display 10 vitems (of 2 | total)    |              |                     |              | Search                        |
| Amendments<br>Work in Progress<br>Create New                         | Your     | Reference                                    | (MN       |              | Status Date         | (MM/DD/YYYY) | )<br>Amount                   |
| Status                                                               | <b>2</b> | 10000240                                     | 1         | Processed    | 08/08/2019          | abc          | 100,000.00                    |
| Cancel Request<br>Certificate of Utilization<br>Templates<br>Inquiry |          | 10000243                                     | 1         | Arrived      | 08/08/2019          | abc          | 100.00<br>View Selected Items |

- i. Your transaction will be in one of the following statuses:
  - a. Created Transaction created and saved with all required fields completed
  - **b.** Modified Transaction was created/rejected and then repaired and saved with all fields completed
  - **c.** Incomplete Transaction was created but when saved, all required fields were not completed
  - d. Arrived Transaction was released to Member Services
  - e. Rejected Transaction was released but Member Services sent back to the member
  - f. Processed Transaction has been approved
- 5. After releasing, Select Inquiry tab → Balance/ History to view your submission
  - a. Select LOC

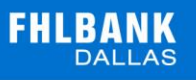

| Applications                                          |                                    |                  | Direct Standby | Inquine     |                  |
|-------------------------------------------------------|------------------------------------|------------------|----------------|-------------|------------------|
| Recent Activity<br>Direct Standby                     | Hide Selection Filters             |                  | Direct Standby | inquiry     |                  |
| Applications<br>Amendments                            | Display 10 V ite<br>Your Reference | ems (of 2 total) | earch          |             |                  |
| Certificate of Utilization<br>Templates               | Your Reference                     | Beneficiary      | Issue Date     | Expiry Date | Liability Amount |
| Inquiry                                               | 10000243                           | abc              | 08/08/2019     | 08/08/2020  | 100,100.00       |
| Balance/ History<br>Bank Documents<br>Document Images | 10000240                           | abc              | 07/30/2019     | 08/01/2020  | 1,100,000.00     |

## i. Check under Amendment to view details, fees, and documents

|                                                                                                    |                                                                                                    | Balance Detail for 10000240                                                                                                    |   |
|----------------------------------------------------------------------------------------------------|----------------------------------------------------------------------------------------------------|----------------------------------------------------------------------------------------------------|---|
| Bank Deference                                                                                                    | 10000240                                                                                                    |                                                                                                    |   |
| Effective Date                                                                                                    | 07/30/2019                                                                                                    |                                                                                                    |   |
| Expiry Date                                                                                                    | 08/01/2020                                                                                                    |                                                                                                    |   |
| Where to Deliver                                                                                                    | Beneficiary                                                                                                    |                                                                                                    |   |
| Liability Amount                                                                                                    |                                                                                                    | 1.100.000.00                                                                                                    |   |
| Purpose of Standby                                                                                                    | To facilitate<br>directly by a                                                                                                    | the collateralization of public unit deposits which are maintained<br>a public unit or otherwise gualify as public unit deposits                                   |   |
| Fluctuating Balance                                                                                                    | 2                                                                                                    | · · · · · · · · · · · · · · · · · · ·                                                                                                    |   |
| Allow Multiple Draws                                                                                                    |                                                                                                    |                                                                                                    |   |
| Exceptions                                                                                                    |                                                                                                    |                                                                                                    |   |
| Community Investment Program                                                                                                    |                                                                                                    |                                                                                                    |   |
| Beneficiary                                                                                                    | abc                                                                                                    |                                                                                                    |   |
|                                                                                                    |                                                                                                    |                                                                                                    | ~ |
| listory                                                                                                    |                                                                                                    |                                                                                                    |   |
| 4istory<br>07/30/2019                                                                                                    | Issuance                                                                                                    | 1,000,000.00                                                                                                    |   |
| fistory<br>07/30/2019<br>07/30/2019                                                                                                    | Issuance<br>Issuance                                                                                                    | 1,000,000.00<br>1,000,000.00                                                                                                    |   |
| fistory<br>07/30/2019<br>07/30/2019<br>08/08/2019                                                                                                    | Issuance<br>Issuance<br>Amendment                                                                                                    | 1,000,000.00<br>1,000,000.00<br>100,000.00                                                                                                    |   |
| fistory<br>07/30/2019<br>07/30/2019<br>08/08/2019                                                                                                    | Issuance<br>Issuance<br>Amendment                                                                                                    | 1,000,000.00<br>1,000,000.00<br>100,000.00                                                                                                    |   |
| fistory<br>07/30/2019<br>07/30/2019<br>08/08/2019<br>Bank Reference                                                                                                    | Issuance<br>Issuance<br>Amendment<br>10000240                                                                                                    | 1,000,000.00<br>1,000,000.00<br>100,000.00                                                                                                    |   |
| fistory<br>07/30/2019<br>07/30/2019<br>08/08/2019<br>Bank Reference<br>Expiry Date                                                                                                    | Issuance<br>Issuance<br>Amendmens<br>10000240<br>08/01/2020                                                                                                    | 1,000,000.00<br>1,000,000.00<br>100,000.00                                                                                                    |   |
| fistory<br>07/30/2019<br>07/30/2019<br>08/08/2019<br>Bank Reference<br>Expiry Date<br>Transaction Amount                                                                                                    | Issuance<br>Issuance<br>Amendment<br>10000240<br>08/01/2020<br>100,000.00                                                                                                 | 1,000,000.00<br>1,000,000.00<br>100,000.00                                                                                                    |   |
| tistory<br>07/30/2019<br>07/30/2019<br>08/08/2019<br>Bank Reference<br>Expiry Date<br>Transaction Amount<br>Transaction Date                                                                                                    | Issuance<br>Issuance<br>Amendment<br>10000240<br>08/01/2020<br>100,000.00<br>08/08/2019                                                                                   | 1,000,000.00<br>1,000,000.00<br>100,000.00                                                                                                    |   |
| fistory<br>07/30/2019<br>07/30/2019<br>08/08/2019<br>08/08/2019<br>Bank Reference<br>Expiry Date<br>Transaction Amount<br>Transaction Date<br>Face Amount                                                                                                    | Issuance<br>Issuance<br>Amendmens<br>10000240<br>08/01/2020<br>100,000.00<br>08/08/2019<br>1,100,000.00                                                                   | 1,000,000.00<br>1,000,000.00<br>100,000.00                                                                                                    |   |
| fistory<br>07/30/2019<br>07/30/2019<br>08/08/2019<br>Bank Reference<br>Expiry Date<br>Transaction Amount<br>Transaction Amount<br>Transaction Date<br>Face Amount<br>Where to Deliver                                                                             | Issuance<br>Issuance<br>Amendment<br>10000240<br>08/01/2020<br>100,000.00<br>08/08/2019<br>1,100,000.00<br>Beneficiary                                                    | 1,000,000.00<br>1,000,000.00<br>100,000.00                                                                                                    |   |
| fistory<br>07/30/2019<br>07/30/2019<br>08/08/2019<br>Bank Reference<br>Expiry Date<br>Transaction Amount<br>Transaction Date<br>Face Amount<br>Where to Deliver<br>Purpose of Standby                                                                             | Issuance<br>Amendment<br>10000240<br>08/01/2020<br>100,000.00<br>08/08/2019<br>1,100,000.00<br>Beneficiary<br>To facilitate the c<br>otherwise qualify                    | 1,000,000.00<br>1,000,000.00<br>100,000.00                                                                                                    | ſ |
| fistory<br>07/30/2019<br>07/30/2019<br>08/08/2019<br>Bank Reference<br>Expiry Date<br>Transaction Amount<br>Transaction Date<br>Face Amount<br>Where to Deliver<br>Purpose of Standby<br>Beneficiary                                                              | Issuance<br>Amendment<br>10000240<br>08/01/2020<br>100,000.00<br>08/08/2019<br>1,100,000.00<br>Beneficiary<br>To facilitate the c<br>otherwise qualify<br>abc             | 1,000,000.00<br>1,000,000.00<br>100,000.00<br>Internalization of public unit deposits which are maintained directly by a public unit of as public unit deposits    | r |
| distory<br>07/30/2019<br>07/30/2019<br>08/08/2019<br>Bank Reference<br>Expiry Date<br>Transaction Amount<br>Transaction Date<br>Face Amount<br>Where to Deliver<br>Purpose of Standby<br>Beneficiary<br>Fluctuating Balance                                       | Issuance<br>Issuance<br>Amendment<br>10000240<br>08/01/2020<br>100,000.00<br>08/08/2019<br>1,100,000.00<br>Beneficiary<br>To facilitate the c<br>otherwise qualify<br>abc | 1,000,000.00<br>1,000,000.00<br>100,000.00<br>ollateralization of public unit deposits which are maintained directly by a public unit o<br>as public unit deposits | r |
| distory<br>07/30/2019<br>07/30/2019<br>08/08/2019<br>08/08/2019<br>Bank Reference<br>Expiry Date<br>Transaction Amount<br>Transaction Date<br>Face Amount<br>Where to Deliver<br>Purpose of Standby<br>Beneficiary<br>Fluctuating Balance<br>Allow Multiple Draws | Issuance<br>Issuance<br>Amendmens<br>10000240<br>08/01/2020<br>100,000.00<br>08/08/2019<br>1,100,000.00<br>Beneficiary<br>To facilitate the c<br>otherwise qualify<br>abc | 1,000,000.00<br>1,000,000.00<br>100,000.00                                                                                                    | r |